# Alltid redo att hjälpa till

Registrera din produkt och få support på www.philips.com/welcome

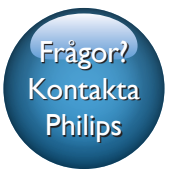

DS9100W

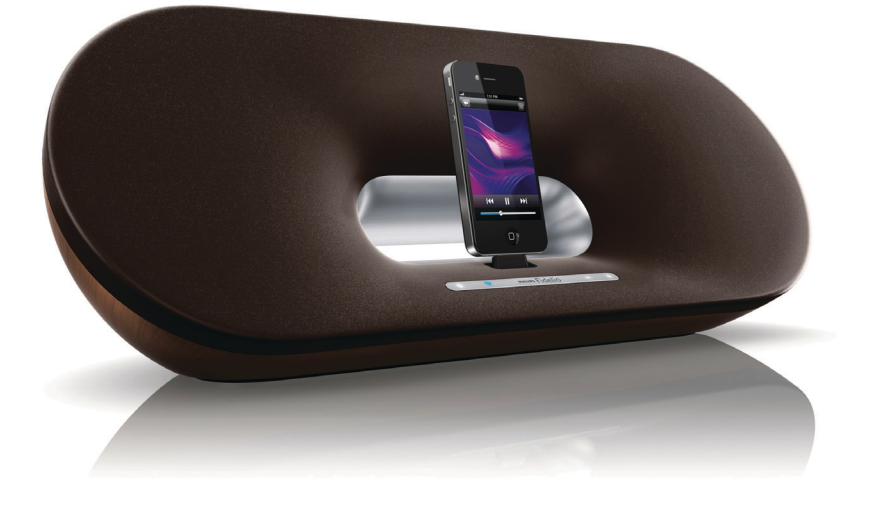

# Användarhandbok

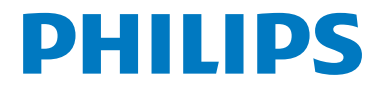

# Innehållsförteckning

| 1 | Viktigt!                                                                                                    | 2                     |
|---|----------------------------------------------------------------------------------------------------|-----------------------|
|   | Säkerhet<br>Obs!                                                                                                    | 2<br>3                |
| 2 | Underhållningssystem<br>Introduktion<br>Förpackningens innehåll<br>Dessutom behöver du<br>Översikt över huvudenheten                                                                      | 5<br>5<br>5<br>5<br>6 |
|   | Oversikt över fjärrkontrollen                                                                                                    | 6                     |
| 3 | <b>Innan du börjar</b><br>Ansluta strömmen<br>Slå på/av DS9100W<br>Förbereda fjärrkontrollen                                                                                              | 8<br>8<br>8<br>8      |
| 4 | Anslut till ditt Wi-Fi-nätverk för<br>AirPlay<br>Metod 1: Använda delning av Wi-Fi-<br>nätverksinloggning<br>Metod 2: Ansluta till en WPS-router<br>Metod 3: Ansluta till en Wi-Fi-router | 10<br>10<br>11        |
| 5 | utan WPS Uppspelning                                                                                                    | 12<br>18              |
|   | Strömma ljud från iTunes-<br>musikbiblioteket till DS9100W<br>Spela upp och ladda din iPod/iPhone/<br>iPad genom dockningskontakten direkt<br>Kontrollera uppspelning                     | 18<br>19<br>20        |
|   | Använda avancerade ljudinställningar<br>Spela upp från en extern enhet                                                                                                    | 21<br>21              |
| 6 | <b>Uppdatera fast programvara</b><br>Alternativ 1: Uppdatera genom Philips                                                                                                    | 22                    |
|   | SoundStudio (rekommenderas)<br>Alternativ 2: Uppdatera från en dator/                                                                                                    | 22                    |
|   | Mac                                                                                                    | 22                    |

| 7 | Produktinformation<br>Specifikationer | 24<br>24 |
|---|---------------------------------------|----------|
| 8 | Felsökning                            | 25       |

# 1 Viktigt!

# Säkerhet

- 1 Läs de här instruktionerna.
- 2 Behåll de här instruktionerna.
- 3 Läs och ta till dig varningstexten.
- Följ samtliga instruktioner.
- (5) Använd inte produkten i närheten av vatten.
- 6 Rengör endast med torr trasa.
- (7) Blockera inte ventilationsöppningar. Installera apparaten i enlighet med tillverkarens instruktioner.
- (8) Apparaten får inte utsättas för vattendroppar eller vattenstrålar.
- Skydda produkten mot direkt solljus, öppna lågor och värme.
- (10) Installera den inte i närheten av någon värmekälla, som element, varmluftsintag, spis eller annan elektrisk utrustning (inklusive förstärkare).
- Placera inte någon annan elektrisk utrustning på produkten.
- 12 Placera inga farliga föremål på enheten (t.ex. föremål som innehåller vätska, eller levande ljus).
- (13) Produkten kan inkludera batterier. Se säkerhetsinstruktionerna och instruktionerna för kassering av batterier i den här användarhandboken.
- (14) Om nätkontakten eller ett kontaktdon används som frånkopplingsenhet ska den vara lätt att komma åt.

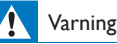

- Ta aldrig bort höljet från apparaten.
- Smörj aldrig någon del av apparaten.
- Placera aldrig apparaten ovanpå någon annan elektrisk utrustning.
- Se till att nätsladden, kontakten och adaptern alltid är enkelt tillgängliga så att du kan koppla bort apparaten från eluttaget.

Risk för överhettning! Installera inte apparaten i ett trångt utrymme Lämna alltid ett utrymme på minst 10 cm runt apparaten för ventilation. Se till att gardiner och andra föremål inte täcker apparatens ventilationshål.

#### Information om batterianvändning:

#### Var försiktig

- Risk för läckage: Använd endast den angivna batteritypen. Kontrollera att polerna hamnar åt rätt håll. Ta bort batterier ur produkter som inte används under en längre tid. Förvara batterier på en torr plats.
- Risk för personskada: Använd handskar när du hanterar läckande batterier. Förvara batterier utom räckhåll för barn och husdjur.
- Risk för explosion: Kortslut inte batterier. Utsätt inte batterierna för stark hetta, exempelvis solsken, eld eller liknande. Släng inte batterier i eld. Skada inte och ta inte isär batterier. Ladda inte ej laddningsbara batterier.

# Varning! Barn kan svälja batterierna!

- Enheten kan innehålla ett myntformat batteri/knappcellsbatteri som kan sväljas av misstag. Förvara alltid batteriet utom räckhåll för barn! Om någon av misstag sväljer batteriet kan det orsaka allvarlig skada eller dödsfall. Allvarliga inre brännskador kan uppstå inom två timmer efter förtäring.
- Om du misstänker att ett batteri har svalts eller kommit in i kroppen på annat vis ska du omedelbart uppsöka läkare.
- När du byter batterier ska du alltid se till att både använda och nya batterier är utom räckhåll för barn. Se till att batterifacket är ordentligt stängt efter att du har bytt batteri.

 Om batterifacket inte går att stänga ordentligt ska du inte fortsätta att använda produkten. Förvara utom räckhåll för barn och kontakta tillverkaren.

### Viktig information för användare i Storbritannien

#### Nätsäkring

Den här informationen gäller bara produkter med en nätkontakt från Storbritannien.

Den här produkten har en godkänd gjuten kontakt. Om du byter säkringen ska du använda en med:

- klassificering synlig på kontakten,
- den ska vara BS 1362-godkänd och
- ha ASTA-godkännandemärke.

Kontakta återförsäljaren om du är osäker på vilken typ av säkring du ska använda.

Varning! För att uppfylla EMC-direktivet (2004/108/EG) får nätkontakten inte skiljas från nätsladden.

### Ansluta kontakten

Trådarna i nätsladden har följande färgkoder: blå = neutral (N), brun = spänningsförande (L).

Om färgerna inte överensstämmer med färgmarkeringarna på kontakten kan du identifiera terminalerna på kontakten på följande sätt:

- 1 Anslut den blå tråden till det uttag som är svart eller markerat med bokstaven N.
- 2 Anslut den bruna tråden till det uttag som är rött eller markerat med bokstaven L.
- 3 Anslut inte någon av trådarna till jorduttaget, som är grönt (grönt och gult) eller markerat med bokstaven E (eller e).

Innan du sätter tillbaka kontaktens skyddshölje bör du kontrollera att sladdklämman är fastklämd över kabelhöljet och inte enbart över de två trådarna.

# obs! €0890

WOOX Innovations deklarerar härmed att produkterna uppfyller alla viktiga krav och andra relevanta villkor i direktivet 1999/5/EG. Du hittar deklarationen om överensstämmelse på www.philips.com/support.

Eventuella förändringar av den här enheten som inte uttryckligen har godkänts av WOOX Innovations kan frånta användaren rätten att använda utrustningen.

Philips och Philips-skölden är registrerade varumärken som tillhör Koninklijke Philips N.V. och används av WOOX Innovations Limited under licens från Koninklijke Philips N.V.

Specifikationerna kan ändras utan föregående meddelande. WOOX förbehåller sig rätten att när som helst ändra produkter utan att tidigare material behöver justeras.

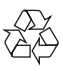

Produkten är utvecklad och tillverkad av högkvalitativa material och komponenter som både kan återvinnas och återanvändas.

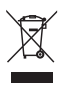

När den här symbolen med en överkryssad papperskorg visas på produkten innebär det att produkten omfattas av det europeiska direktivet 2002/96/EG.

Ta reda på var du kan hitta närmaste återvinningsstation för elektriska och elektroniska produkter:

Följ den lokala lagstiftningen och släng inte dina gamla produkter i det vanliga hushållsavfallet. Genom att kassera dina gamla produkter på rätt sätt kan du bidra till att minska eventuella negativa effekter på miljö och hälsa.

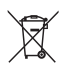

Produkten innehåller batterier som följer EU-direktivet 2006/66/EC och den kan inte kasseras med normalt hushållsavfall.Ta reda på de lokala reglerna om separat insamling av batterier eftersom korrekt kassering bidrar till att minska negativ påverkan på miljö och hälsa.

#### Miljöinformation

Allt onödigt förpackningsmaterial har tagits bort.Vi har försökt göra paketeringen lätt att dela upp i tre olika material: kartong (lådan), polystyrenskum (buffert) och polyeten (påsar, skyddande skumskiva).

Systemet består av material som kan återvinnas och återanvändas om det monteras isär av ett specialiserat företag. Följ de lokala föreskrifterna för kassering av förpackningsmaterial, använda batterier och gammal utrustning.

| Made for |          |        |
|----------|----------|--------|
| 🛛 iPod   | 🔋 iPhone | 🗌 iPad |

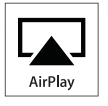

"Made for iPod", "Made for iPhone" och "Made for iPad" betyder att ett elektroniskt tillbehör har tagits fram särskilt för iPod, iPhone eller iPad, och att utvecklaren har certifierat det för att uppfylla Apple-standard. Apple ansvarar inte för den här enhetens funktion eller dess uppfyllande av standarder för säkerhet och användning. Observera att användningen av det här tillbehöret med iPod, iPhone eller iPad kan påverka den trådlösa kapaciteten.

AirPlay, iPod och iPhone är varumärken som tillhör Apple Inc., registrerat i USA. och andra länder. iPad är ett varumärke som tillhör Apple Inc.

#### Symbol för klass II-utrustning:

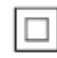

# Dubbelisolerad KLASS II-apparat utan skyddande jordanslutning.

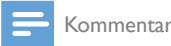

Typplattan sitter på baksidan av apparaten.

# 2 Underhållningssystem

Gratulerar till din nya produkt och välkommen till Philips! Genom att registrera din produkt på www.philips.com/welcome kan du dra nytta av Philips support.

Om du kontaktar Phillips behöver du ange modell- och serienumret till apparaten. Modell- och serienumret finns på apparatens undersida. Skriv numren här:

Modellnummer

Serienr \_\_\_\_

# Introduktion

Med Apple AirPlay-tekniken kan du spela upp ditt iTunes-bibliotek från din Mac, PC, iPhone, iPod touch eller iPad med alla AirPlay-aktiverade enheter (till exempel din DS9100W) som är anslutna till Wi-Fi-nätverket.

Med en AirPlay-aktiverad enhet (till exempel din DS9100W) kan du:

- strömma ljud från iTunesmusikbiblioteket till valfritt rum hemma
- välja vilka AirPlay-aktiverade enheter du vill spela upp musik på (om du har fler än en sådan enhet hemma)
- strömma ljud till flera AirPlay-aktiverade enheter samtidigt (endast från iTunesmusikbiblioteket på din PC/Mac)
- 🔆 Tips

 Information om fler Philips AirPlay-aktiverade enheter finns på www.philips.com/welcome.

Med DS9100W kan du även:

- ladda eller spela upp musik från din iPod/iPhone/iPad direkt genom Lightning-dockningskontakten.
- spela upp musik från andra ljudenheter genom AUX IN-uttaget.

# Förpackningens innehåll

Kontrollera och identifiera innehållet i förpackningen:

- Huvudenhet (med inbyggd Wi-Fimodul)
- 1 nätsladd
- 1 fjärrkontroll
- Snabbstartguide
- Säkerhetsblad

# Dessutom behöver du

För att strömma ljud trådlöst med AirPlay behöver du:

- En Wi-Fi-certifierad router
- En värd för iTunes-musikbiblioteket, till exempel en iPod touch/iPhone/ iPad med iOS 4.3.3 (eller senare) eller en PC/Mac med Wi-Fi-funktioner och iTunes 10.2.2 (eller senare)

Din DS9100W måste vara ansluten till samma lokala nätverk som iTunesvärdenheten via Wi-Fi-routern.

# Lista med kompatibla iTunesvärdenheter för AirPlay

När det gäller AirPlay är DS9100W kompatibel med:

- en Wi-Fi-aktiverad PC/Mac med iTunes 10.2.2 (eller senare), och
- följande modeller av iPod/iPhone/iPad med iOS 4.3.3 (eller senare):

#### Skapad för

- iPhone 5
- iPhone 4S
- iPhone 4
- iPhone 3GS
- iPad (4:e generation)
- iPad Mini
- iPad (3:e generationen)
- iPad 2
- iPad
- iPod Touch (5:e generationen)
- iPod touch (4:e generationen)
- iPod touch (3:e generationen)

# Översikt över huvudenheten

### Framifrån

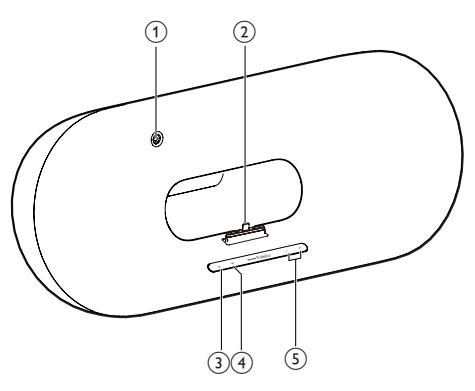

### 1 IR-sensor

- Känner av signaler från fjärrkontrollen. Rikta fjärrkontrollen direkt mot sensorn.
- 2 Lightning-docka för iPod/iPhone/iPad
- 3 0
  - Slå på/stänga av enheten.

# 

- Anslut enheten till ett Wi-Fi-nätverk.
- Visa enhetens aktuella status.

### 5 -/+

• Justera volymen.

### Baksida

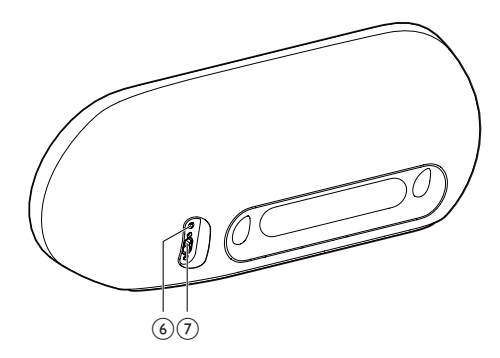

# 6 AUX IN

- Anslut en extern ljudspelare via en 3,5 mm ljudkabel (medföljer inte).
- (7) Strömuttag

# Översikt över fjärrkontrollen

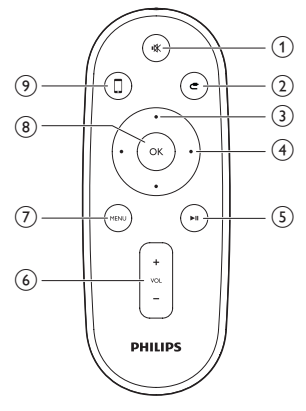

- (1) ⊮⊀
  - Stäng av ljudet eller återställ volymen. ٠
- (2) **C** 
  - Välj 3,5 mm källa för ingående ljud.
- 3 Uppåt-/nedåtknappar
  - Navigera i iPod/iPhone/iPad-menyn i • dockningsläge.

# (4) Vänster-/högerknappar

- Snabbsökning bakåt eller framåt i ett • spår eller på en iPod/iPhone/iPad.
- Hoppa till föregående/nästa spår.
- (5) ▶Ⅱ
  - Starta eller pausa skivuppspelning. •
- (6) VOL +/-
  - Justera volymen.
- (7) MENU
  - Öppna iPod-/iPhone-/iPad-menyn.
- (8) OK
  - Bekräfta ett val.
- 9
  - Växla mellan AirPlay-ljudkälla och iPod/ • iPhone/iPad-dockkälla.

# 3 Innan du börjar

Följ alltid anvisningarna i det här kapitlet i rätt följd.

# Ansluta strömmen

#### Var försiktig

- Risk för produktskada! Kontrollera att nätspänningen motsvarar den spänning som är tryckt på undersidan av enheten.
- Risk för elektriska stötar! När du kopplar bort nätkabeln ska du alltid dra ut kontakten ur uttaget. Dra aldrig i sladden.
- Innan du ansluter nätkabeln ser du till att alla andra anslutningar har gjorts.

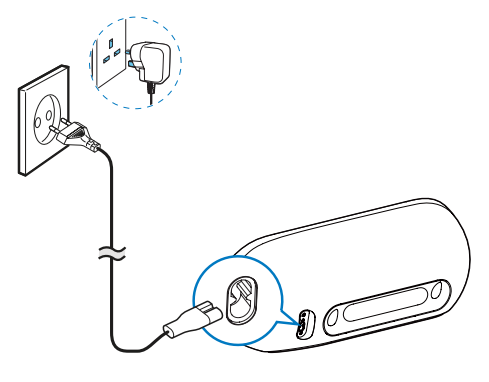

- Anslut nätsladden till
  - uttaget AC IN på enhetens baksida.
  - vägguttaget.

# Slå på/av DS9100W

Enheten slås på automatiskt när rätt nätanslutning har gjorts.

- Vänta tills enheten har startat upp.
  - → Uppstarten tar ungefär 25 sekunder.
  - Under uppstart blinkar indikatorn på framsidan gult.

- ➡ Efter uppstart vid förstagångsinstallationen lyser indikatorn med fast gult sken och enhetens Wi-Fi kan konfigureras. Om en Wi-Fi-anslutning har konfigurerats tidigare blinkar indikatorn långsamt gult och vitt vid sökningen efter det konfigurerade Wi-Fi-nätverket.
- Lämna standbyläge genom att trycka på igen.

# Förbereda fjärrkontrollen

Var försiktig

• Risk för explosion! Håll batterierna borta från värme, solljus och eld. Lägg aldrig batterierna i eld.

#### Vid första användningen:

 Ta bort skyddsfliken för att aktivera batteriet till fjärrkontrollen.

#### Så här byter du ut batteriet till fjärrkontrollen:

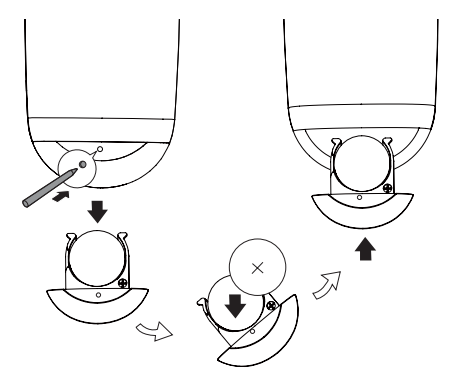

- 1 Öppna batterifacket genom att trycka i hålet med hjälp av spetsen på en kulspetspenna.
- 2 Sätt i ett batteri (CR2025) med polerna (+/-) åt rätt håll enligt markeringen.
- **3** Stäng batterifacket.

#### Kommentar

- Innan du trycker på någon av knapparna på fjärrkontrollen väljer du först rätt källa med fjärrkontrollen i stället för huvudenheten.
- Om du inte tänker använda fjärrkontrollen på länge tar du ur batteriet.
- Rikta fjärrkontrollen direkt mot IR-sensorn på DS9100Ws framsida för bättre mottagning.

# 4 Anslut till ditt Wi-Fi-nätverk för AirPlay

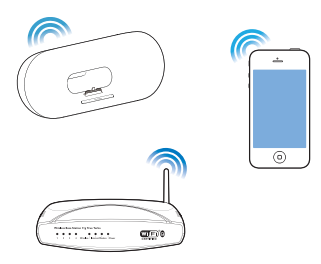

För att ansluta DS9100W till ditt befintliga Wi-Fi-nätverk måste du tillämpa din Wi-Fi-inställning på DS9100W.

Välj den bästa konfigureringsmetoden utifrån de förutsättningar som anges nedan.

| Förutsättning                                                                                                    | Konfigureringsmetod                                                                                                   |
|----------------------------------------------------------------------------------------------------|----------------------------------------------------------------------------------------------------|
| Du har en iPod Touch,<br>iPhone eller iPad med<br>Lightning-anslutning.                                                                          | Välj metod 1<br>(rekommenderas) (se<br>'Metod 1: Använda<br>delning av Wi-Fi-<br>nätverksinloggning'<br>på sidan 10). |
| Wi-Fi-routern är<br>aktiverad med WPS<br>(Wi-Fi Protected<br>Setup) och stöder<br>PBC (Push Button<br>Connection).                               | Välj metod 2 (se<br>'Metod 2: Ansluta<br>till en WPS-router'<br>på sidan 11).                                         |
| Du har en Wi-Fi-<br>aktiverad enhet med<br>en webbläsare, till<br>exempel en iPod<br>Touch/iPhone/<br>iPad, eller en Wi-Fi-<br>aktiverad PC/MAC. | Välj metod 3 (se<br>'Metod 3: Ansluta till<br>en Wi-Fi-router utan<br>WPS' på sidan 12).                              |

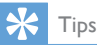

 Du kan också konfigurera och använda AirPlay via andra Apple-enheter som iPhone 4, iPhone 4S, iPad (2:a generationen), iPod Touch (4:e generationen). I så fall kan du konfigurera AirPlay enligt metod 2 eller 3.

Innan du ansluter DS9100W till Wi-Fi-hemnätverket ska du se till att:

- (1) Wi-Fi-routern är påslagen och fungerar som den ska.
- (2) DS9100W har slagits på och startats upp (se 'Slå på/ av DS9100W' på sidan 8).

När anslutningen har genomförts kommer DS9100W ihåg dina Wi-Fi-inställningar. Sedan kan du använda AirPlay när DS9100W är på och automatiskt anslutet till ditt Wi-Fi-nätverk.

# Metod 1: Använda delning av Wi-Fi-nätverksinloggning

- 1 Anslut din iPod touch/iPhone/iPad till Wi-Fi-hemnätverket.
- 2 Docka iPod/iPhone/iPad på enheten.

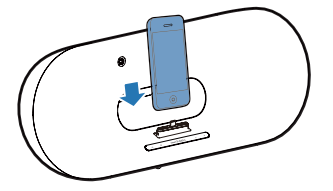

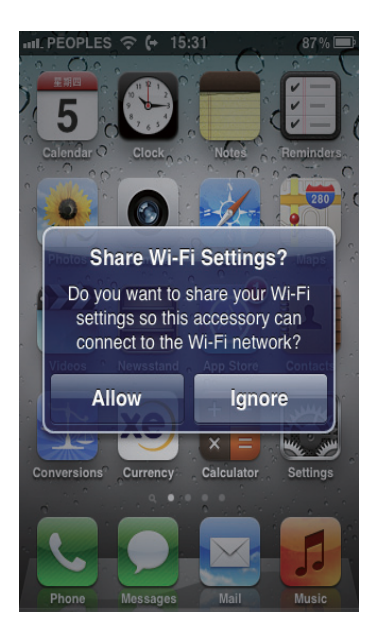

- 4 Tryck på ALLOW (tillåt) för att dela Wi-Fiinställningarna med DS9100W.
  - Efter ett tag lyser indikatorn r på framsidan med fast vitt sken, och enheten piper.
  - → DS9100W är nu ansluten till ditt befintliga Wi-Fi-nätverk.

# Metod 2: Ansluta till en WPSrouter

Kommentar

 Innan du trycker på någon knapp på DS9100W bör du se till att DS9100W har startat upp som det ska (se 'Slå på/av DS9100W' på sidan 8). 1 Tryck på WPS-knappen på din Wi-Fi-router.

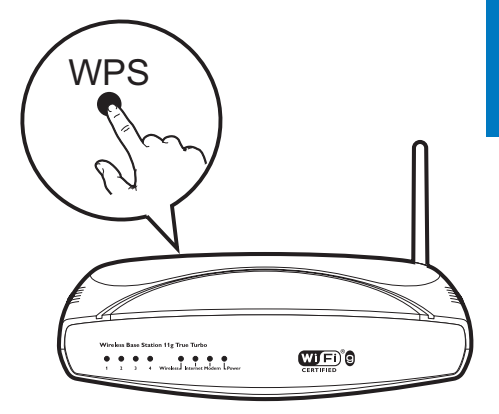

- 2 Direkt efter steg 1 trycker du på ≈ på enhetens framsida.

  - ➡ Inom 2 minuter lyser indikatorn med fast vitt sken och enheten piper.
  - → DS9100W har anslutits till ditt Wi-Finätverk.

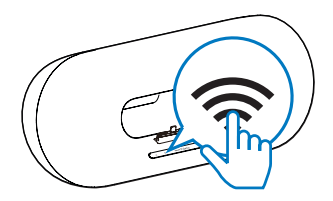

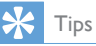

- För vissa Wi-Fi-routrar måste du hålla WPS-knappen för Wi-Fi-anslutning intryckt eller aktivera WPS-PBC-funktionen på routerns konfigurationssidor. Mer information finns i användarhandböckerna för de specifika routrarna.
- Om indikatorn på DS9100W lyser gult har Wi-Fi-anslutningen misslyckats.Vänta i 2 minuter och försök igen. Om problemet kvarstår kan du försöka att konfigurera Wi-Fi-anslutningen manuellt (se 'Metod 3: Ansluta till en Wi-Fi-router utan WPS' på sidan 12).
- Om Wi-Fi-anslutningen misslyckas igen startar du om DS9100Woch försöker sedan igen.

# Metod 3: Ansluta till en Wi-Firouter utan WPS

#### =

Kommentar

• Du kan även följa instruktionerna nedan om du vill ansluta DS9100W till en WPS-router manuellt.

För att ansluta DS9100W till en Wi-Fi-router manuellt måste du öppna den inbyggda konfigurationswebbsidan för DS9100W för att ändra de interna Wi-Fi-inställningarna. Det gör du med hjälp av en Wi-Fi-aktiverad enhet med webbläsare för tillfällig Wi-Fianslutning till DS9100W. Den Wi-Fi-aktiverade enheten kan vara en iPod touch/iPhone/ iPad eller en Wi-Fi-aktiverad dator/MAC.

Följ stegen nedan för anslutning av DS9100W till en Wi-Fi-router utan WPS.

- Skriv ned inställningarna för Wi-Fi-routern för användning vid Wi-Fi-konfiguration av DS9100W (se 'Ta fram inställningarna för din Wi-Fi-router' på sidan 12).
- 2 Se till att DS9100W är i läget i Assisterad Wi-Fi-konfiguration. Om inte växlar du DS9100W till läget Assisterad Wi-Fikonfiguration (se 'Ställ in DS9100W på läget Assisterad Wi-Fi-konfiguration' på sidan 13).
  - ➡ Ett nytt Wi-Fi-nätverk som skapas av DS9100W visas med nätverksnamnet (SSID) av Philips\_Install XXXXXX.
- 3 Anslut den Wi-Fi-aktiverade enheten tillfälligt till det nya Wi-Fi-nätverket som skapats (se 'Ansluta den Wi-Fi-aktiverade enheten till det nyskapade Wi-Fi-nätverket' på sidan 13).
- 4 Öppna den inbyggda webbsidan för DS9100W med hjälp av webbläsaren i din Wi-Fi-aktiverade enhet (se 'Öppna den

inbyggda webbsidan för DS9100W' på sidan 15).

- 5 Konfigurera de interna Wi-Fi-inställningarna för DS9100W utifrån inställningarna du skrev ned i steg 1 (se 'Ändra interna Wi-Fiinställningar för DS9100W' på sidan 15).
- 6 Återställ den Wi-Fi-aktiverade enheten till dina befintliga Wi-Fi-inställningar (se 'Återställa den Wi-Fi-aktiverade enheten till dina befintliga Wi-Fi-inställningar' på sidan 16).

# Ta fram inställningarna för din Wi-Firouter

- Kommentar

- Ha alltid användarhandboken för din Wi-Fi-router till hands, där finns detaljerade instruktioner.
- 1 Anslut din Wi-Fi-aktiverade enhet till det befintliga Wi-Fi-nätverket.
- 2 Starta webbläsaren (till exempel Apple Safari eller Microsoft Internet Explorer) på din Wi-Fi-aktiverade enhet.
- 3 Öppna konfigurationssidan för din Wi-Firouter.
- 4 Öppna fliken med Wi-Fi-inställningar och skriv ner följande information på ett papper:
  - A Nätverksnamn (SSID)
  - (B) Wi-Fi-säkerhetsläge (vanligtvis WEP, WPA eller WPA2)
  - © Wi-Fi-lösenord (om Wi-Fi-säkerhet är aktiverad)
  - DHCP-läge (aktiverat eller avaktiverat)
  - (E) Inställningar för statisk IP-adress (om DHCP-läget är avaktiverat)

### Ställ in DS9100W på läget Assisterad Wi-Fi-konfiguration

- - ➡ Ett nytt Wi-Fi-nätverk av själva DS9100W skapas med nätverksnamnet (SSID) av Philips\_ Install XXXXXX.
  - → Det tar ca 45 sekunder att skapa det här nya Wi-Fi-nätverket.
  - 🗧 Kommentar
- När manuell Wi-Fi-inställning för DS9100W har gjorts, försvinner det här nya Wi-Fi-nätverket.
- Om du inte kommer åt läget Assisterad Wi-Fikonfiguration stänger du av DS9100W, startar om det och försöker igen efter uppstart.
- Se till att det inte finns några andra Philips AirPlayaktiverade enheter i läget Assisterad Wi-Fi-konfiguration samtidigt. Om flera nya Wi-Fi-nätverk skapas på det här sättet kan de störa varandra.

# Ansluta den Wi-Fi-aktiverade enheten till det nyskapade Wi-Fi-nätverket

Endast en Wi-Fi-aktiverad enhet kan ansluta till det nya Wi-Fi-nätverk som skapas av DS9100W. Undvik störning från andra Wi-Fienheter genom att tillfälligt avaktivera Wi-Fi-funktionen på dina andra Wi-Fi-enheter.

#### Alternativ 1: Använd iPod touch/iPhone/iPad

1 Välj Settings (Inställningar) -> Wi-Fi på din iPod touch/iPhone/iPad.

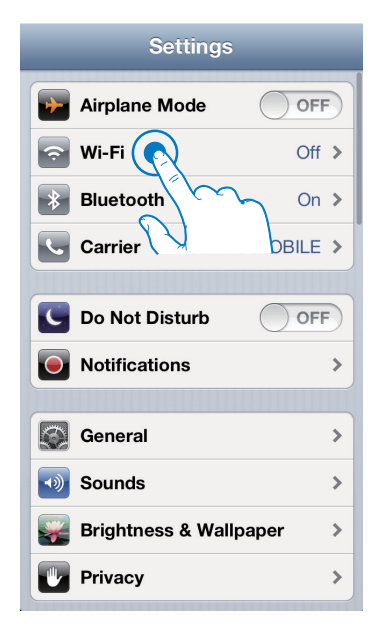

2 Välj Philips\_Install XXXXXX i listan över tillgängliga nätverk.

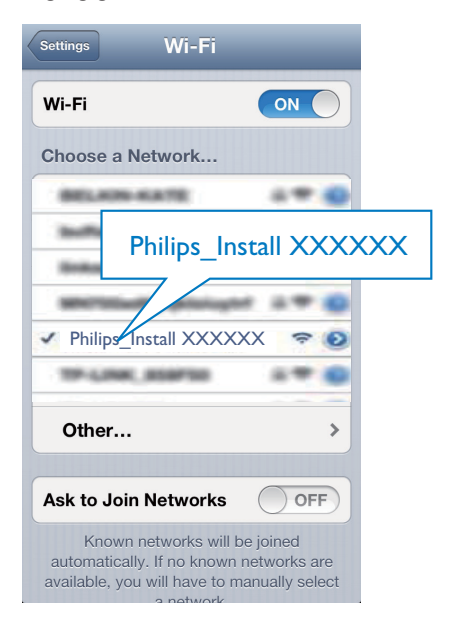

- 3 Vänta tills Wi-Fi-anslutningen har upprättats på din iPod touch/iPhone/iPad.
  - → 

    r

    visas i det övre vänstra hörnet av din iPod touch/iPhone/iPad

# Tips

· Om Philips\_Install XXXXXX inte finns med i listan försöker du identifiera tillgängliga Wi-Fi-nätverk igen.

#### Alternativ 2: Använda en Wi-Fi-aktiverad PC/Mac

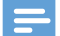

#### Kommentar

- I användarhandboken för din PC/Mac finns information om hur du ansluter din PC/Mac till ett Wi-Fi-nätverk.
- Under anslutningen till Wi-Fi-nätverket ska du inte ansluta någon nätverkskabel till din PC/Mac.
- 1 Öppna verktyget för Wi-Fi-konfiguration eller kontrollpanelen på din PC/Mac.
- 2 Identifiera tillgängliga Wi-Fi-nätverk.

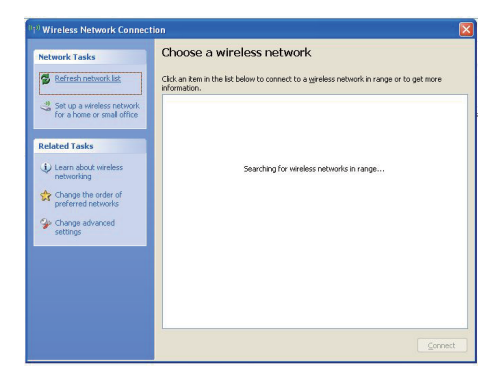

3 Välj Philips\_Install XXXXXX i listan över tillgängliga nätverk.

| Network Tasks             | Choose a wireless network                                                                        |                                                              |
|---------------------------|--------------------------------------------------------------------------------------------------|--------------------------------------------------------------|
| 💋 Refresh network list    | Click an item in the list below to connect to a gireless net<br>information.                     | work in range or to get more                                 |
| Set up a wireless network | ((Q)) *****                                                                                      | Connected ☆                                                  |
| To onoice a sing onice    | Security-enabled wireless network                                                                | 1880                                                         |
| Related Tasks             | ((g)) heliund                                                                                    |                                                              |
| (i) Learn about wireless  | 🖁 😵 Security-enabled wireless network (WPA                                                       | e <b>utl</b>                                                 |
| networking                | (( )) Philips_Install XXXXXX                                                                     |                                                              |
| preferred networks        | Unsecured wireless network                                                                       |                                                              |
| Change advanced settings  | Because security is not enabled on this network might be visible to others. To conne<br>Connect. | ork, information sent over this<br>ct to this network, click |
|                           | ((Q)) -(n)-(Per supers al astro)-(n)-                                                            |                                                              |
|                           | 🕴 😵 Security-enabled wireless network (WPA2                                                      | e alle                                                       |
|                           | ((ရှ)) <sup>()</sup>                                                                             |                                                              |

4 Vänta tills Wi-Fi-anslutningen har upprättats på din PC/Mac.

| Click an item in the list below to com<br>information. | nect to a géreless network in range or to get more                                                                                                    |
|--------------------------------------------------------|----------------------------------------------------------------------------------------------------|
| (( )) Philips_Install XXXXXX                           | Connected 🗙                                                                                                    |
| You are currently conne<br>network, dick Disconne      | ected to this network. To disconnect from this<br>ct.                                                                                                    |
|                                                        | Automatin A                                                                                                    |
| ((p))                                                  | reless network                                                                                                    |
| ((q)) heles, m                                         | liter.                                                                                                    |
| ((p))                                                  | U0000                                                                                                    |
| transformation ((۵))                                   | reless network at UU                                                                                                    |
|                                                        | Citic on team in the labelious to con-<br>terioristics.<br>(1) Primary states and a second of the second of the second |

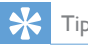

Tips

• Om Philips Install XXXXXX inte finns med i listan försöker du identifiera tillgängliga Wi-Fi-nätverk igen.

# Öppna den inbyggda webbsidan för DS9100W

- Starta webbläsaren Apple Safari eller någon annan webbläsare på din Wi-Fiaktiverade enhet.
- 2 Ange 192.168.1.1 i webbläsarens adressfält och bekräfta.
  - ➡ Konfigurationswebbsidan för DS9100W visas.

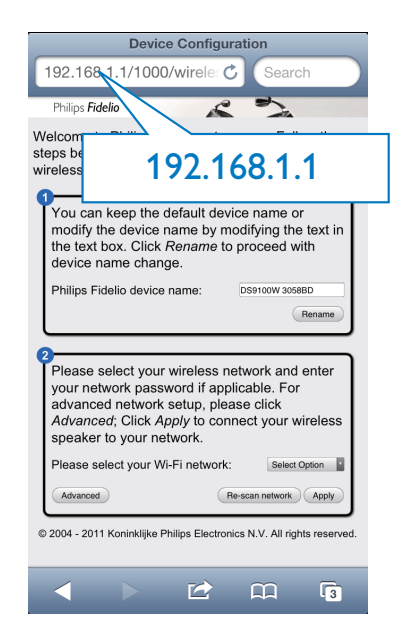

# Ändra interna Wi-Fi-inställningar för DS9100W

På konfigurationssidan för DS9100W kan du konfigurera de interna Wi-Fiinställningarna i DS9100W för anslutning av DS9100W till ditt befintliga Wi-Fi-nätverk.

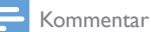

#### Se till att inställningarna på konfigurationswebbsidan överensstämmer med de Wi-Fi-inställningar för hemnätverket som du skrev ner på papper.

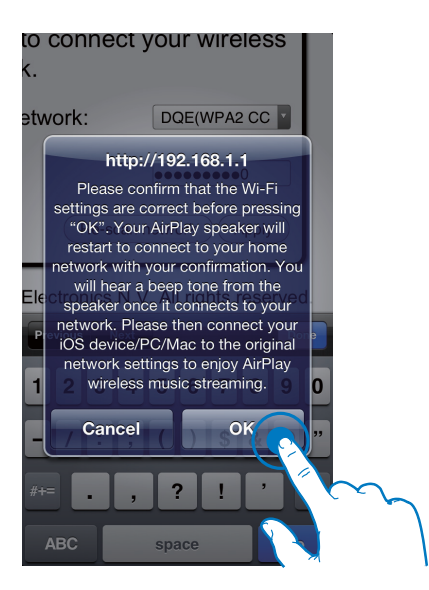

- Följ anvisningarna på skärmen för att konfigurera och bekräfta de interna Wi-Fiinställningarna för DS9100W.
  - Efter en stund slutar indikatorlampan
     på framsidan av DS9100W att blinka och lyser med ett fast vitt sken, och enheten piper.
  - → DS9100W är nu ansluten till ditt befintliga Wi-Fi-nätverk.

#### Kommentar

- Om indikatorlampan på DS9100W inte lyser med fast vitt sken har Wi-Fi-anslutningen misslyckats. Stäng av både Wi-Fi-routern och DS9100W, starta om dem och försök ansluta DS9100W till Wi-Fi-nätverket. Om problemet kvarstår försöker du med ovanstående procedur igen.
- När du har slutfört ändringarna ovan eller startat om DS9100W kommer det Wi-Fi-nätverk som skapades av DS9100W att försvinna.

# 🔆 Tips

 Om du vill kan du ändra namnet för din DS9100W under Philips Fidelio Device Name (Philips Fidelioenhetsnamn) på konfigurationssidan för DS9100W. Det är bra att göra om du har många Philips AirPlay-enheter i hemmet och behöver kunna skilja dem åt.

# Återställa den Wi-Fi-aktiverade enheten till dina befintliga Wi-Fiinställningar

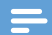

#### Kommentar

- Se till att inställningarna i steg 2 till 3 nedan överensstämmer med de Wi-Fi-inställningar för hemnätverket du skrev ner på papper.
- Välj Settings (Inställningar) -> Wi-Fi på din iPod touch/iPhone/iPad.
  - Du kan även öppna listan med tillgängliga Wi-Fi-nätverk på din PC/ Mac.

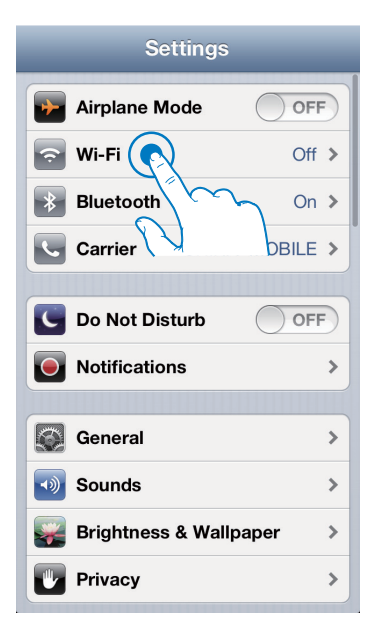

2 Välj ditt nätverksnamn (SSID) från listan med tillgängliga trådlösa nätverk.

| Settings Wi-Fi                                                                                                    |  |
|----------------------------------------------------------------------------------------------------|--|
| Wi-Fi                                                                                                    |  |
| Choose a Network.                                                                                                    |  |
|                                                                                                    |  |
|                                                                                                    |  |
| ✓ () ▲ ? ()                                                                                                    |  |
| Other >                                                                                                    |  |
| Ask to Join Networks                                                                                                    |  |
| Known networks will be joined<br>automatically. If no known networks are<br>available, you will have to manually select<br>a network. |  |

- 3 Ange nätverksnyckeln om så behövs.
- 4 Vänta tills Wi-Fi-anslutningen till ditt Wi-Finätverk har upprättats.

# Valfritt: Ändra de interna Wi-Fiinställningarna eller byt namn på enheten genom Safari

Om du använder Safari på din Wi-Fi-aktiverade PC/Mac kan du även välja "Philips DS9100W XXXXX" från listrutan Bonjour och ange konfigurationssidan för DS9100W direkt. Här kan du ändra de interna Wi-Fi-inställningarna eller enkelt ändra namn på din enhet.

Klicka på ♣ -> Preferences (Inställningar).
 → Menyn Bokmärken visas.

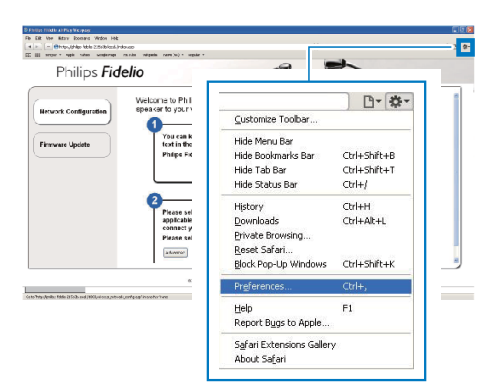

2 Markera Include Bonjour i bokmärkesfältet.

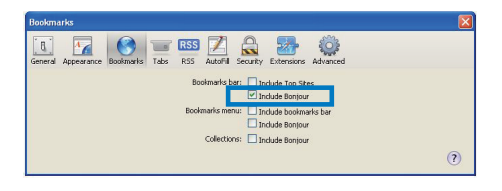

- 3 Välj "PhilipsDS9100WXXXXXX" från listrutan Bonjour i bokmärkesfältet.
  - ➡ Konfigurationswebbsidan för DS9100W visas.

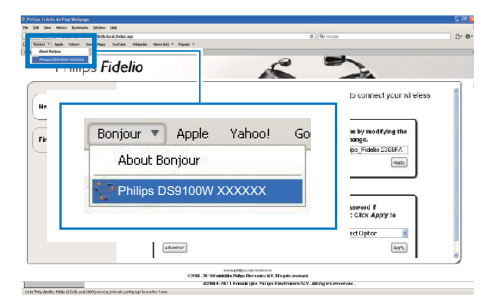

4 Här kan du ändra de interna Wi-Fiinställningarna eller enkelt ändra namn på din enhet.

# 5 Uppspelning

# Strömma ljud från iTunesmusikbiblioteket till DS9100VV

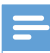

#### Kommentar

 Se till att din iTunes-värdenhet är ansluten till samma Wi-Fi-nätverk som DS9100W. Itunes-enheten kan vara en iPod touch/iPhone/iPad med iOS 4.3.3 (eller senare) eller en PC/Mac med Wi-Fi-funktioner och iTunes 10.2.2 (eller senare).

# Strömma från iPod touch/iPhone/iPad

- 1 Starta programmet iPod/Music på din iPod touch/iPhone/iPad.
- 2 Tryck på AirPlay-ikonen.

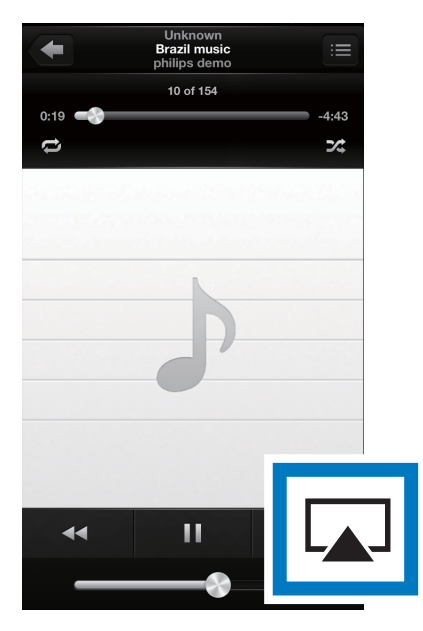

3 Välj Philips DS9100W XXXXXX (eller användaranpassat namn) från AirPlay-listan.

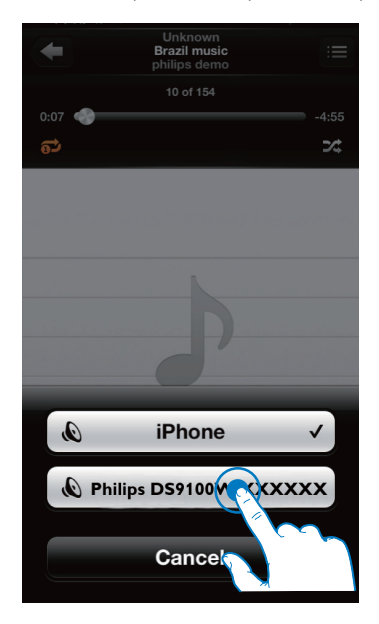

 4 Välj en mediefil och börja spela upp.
 → Efter en stund hörs musik från DS9100W.

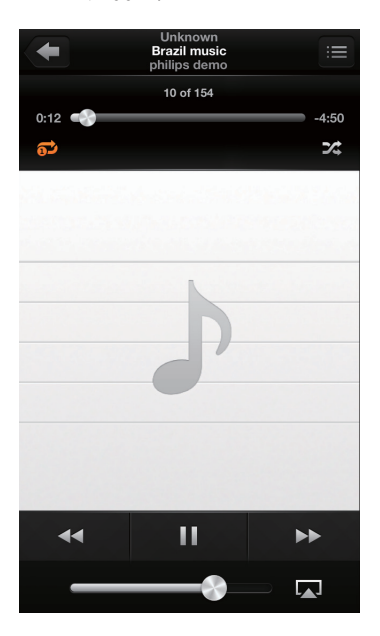

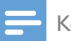

#### Kommentar

- Om du inte kan höra musik efter slutförd konfiguration kan du göra något av följande på iPod touch/iPhone/ iPad:
- (1) Koppla från och återanslut till samma Wi-Fi-router igen;
- (2) Stäng alla program som körs i bakgrunden;
- (3) Stäng av och starta om iPod touch/iPhone/iPad.

# Strömma från PC/Mac

- 1 Starta iTunes 10.2.2 (eller en senare version) på din PC/Mac.
- 2 Klicka på AirPlay-ikonen i fönstret.

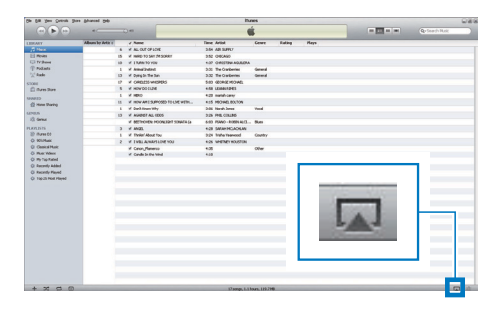

3 Välj Philips DS9100W XXXXXX (eller användaranpassat namn) från AirPlay-listan.

| he for hes france for | in Prand Bo       |     |                                  |                   | UNES    |       |       |   |                                         |                 | 026   |
|-----------------------|-------------------|-----|----------------------------------|-------------------|---------|-------|-------|---|-----------------------------------------|-----------------|-------|
|                       | +                 | -   |                                  |                   | ú –     |       |       | _ |                                         | Quinter Music   |       |
| 100.007               | Allows by Artis 1 | -   | v Natio                          | Tate Artist       | Centre  | Laine | Plant |   |                                         |                 | _     |
|                       |                   | . 6 | # ALL OLT OF LONE                | 351 AR SPRT       |         |       |       |   |                                         |                 |       |
| E Relation            |                   | 15  | # Hello To Sav 24 Solar          | 3/0 040400        |         |       |       |   |                                         |                 |       |
| C TYTHING             |                   | 18  | # 1 fuller to YOU                | 4.9 OF STIN ALLEN | •       |       |       |   |                                         |                 |       |
| () Automation         |                   |     | # Annulisative                   | 3.8 Te-Carbonis   | General |       |       |   |                                         |                 |       |
| X Ander               |                   | 13  | # Dyregin the Sun                | 3.32 DeCateries   | General |       |       |   |                                         |                 |       |
| store                 |                   | 17  | # CAREADS INTERPORT              | THE REPORT OF     |         |       |       |   |                                         |                 |       |
| C fares 9000          |                   | 5   | # HOWOO LLINE                    | 451 USAMIDHS      |         |       |       |   |                                         |                 |       |
|                       |                   | - 1 | # HERO                           | 423 match carey   |         |       |       |   |                                         |                 |       |
| di man Date.          |                   |     | IF HOW AND SUPPOSED TO USE WITH  | 4:15 PEDHELBOLION |         |       |       |   |                                         |                 |       |
|                       |                   |     | # Ourlitives Why                 | 3-05 Renah James  | Teed    |       |       |   |                                         |                 |       |
| UNUK                  |                   | 13  | # AGADET ALL LIES                | 315 PHL 101205    |         |       |       |   |                                         |                 |       |
| 10. martin            |                   |     | A REPORT REPORT FOR THE PARTY OF |                   |         |       |       |   |                                         |                 |       |
|                       |                   | 3   | # A85                            |                   |         |       |       |   |                                         |                 |       |
| S Fares El            |                   |     | of the                           |                   |         |       |       |   |                                         |                 |       |
| O R1 Mati             |                   | 2   | * 14                             |                   |         |       |       |   |                                         |                 |       |
| Q Centil Music        |                   |     | # Cm                             |                   |         |       |       |   |                                         |                 |       |
| O Matchdoe            |                   |     | # Cal                            |                   |         |       |       |   |                                         |                 |       |
| O Hy foo Hand         |                   |     |                                  | Mu Comput         |         |       |       |   |                                         |                 |       |
| O Recently Added      |                   |     | V                                | a my compa        | .01     |       |       |   |                                         |                 |       |
| Q Asimily/Reput       |                   |     | 6                                |                   |         |       |       |   |                                         |                 |       |
| Q Sep 25 More Preved  |                   |     |                                  | Philips DS!       | 9100V   | V XXX | XXX I |   |                                         |                 |       |
|                       |                   |     |                                  |                   |         |       |       |   |                                         |                 |       |
|                       |                   |     |                                  |                   |         |       |       |   |                                         |                 |       |
|                       |                   |     | - 10                             | whiele Coople     |         |       |       | - | 0-                                      |                 |       |
|                       |                   |     |                                  | initible pheave   | 1.2     |       |       |   | 58                                      |                 |       |
|                       |                   |     |                                  |                   |         |       | _     |   | 10-1-1-1-1-1-1-1-1-1-1-1-1-1-1-1-1-1-1- | _               |       |
|                       |                   |     | _                                |                   |         |       |       |   |                                         |                 |       |
|                       |                   |     |                                  |                   |         |       |       |   |                                         |                 |       |
|                       |                   |     |                                  |                   |         |       |       |   |                                         |                 |       |
|                       |                   |     |                                  |                   |         |       |       |   |                                         |                 |       |
|                       |                   |     |                                  |                   |         |       |       |   |                                         |                 |       |
|                       |                   |     |                                  |                   |         |       |       |   |                                         |                 |       |
|                       |                   |     |                                  |                   |         |       |       |   |                                         | _               |       |
|                       |                   |     |                                  |                   |         |       |       |   |                                         | _               |       |
|                       |                   |     |                                  |                   |         |       |       |   |                                         | L BROWN         |       |
|                       |                   |     |                                  |                   |         |       |       |   |                                         | C N-Corputer    |       |
|                       |                   |     |                                  |                   |         |       |       |   |                                         |                 |       |
|                       |                   |     |                                  |                   |         |       |       |   |                                         | # Spirites pose | 27838 |

- 4 Välj en mediefil och börja spela upp.
  - ➡ Efter en stund hörs musik från DS9100W.

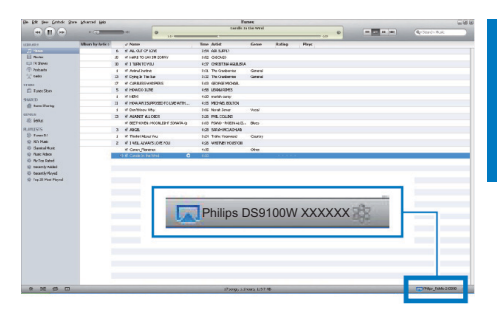

# 🔆 Tips

- När du strömmar ljud från iTunes-musikbiblioteket på en PC/Mac kan du välja fler än en AirPlay-aktiverad enhet (om du har fler) i steg 3 och strömma musik till dem alla samtidigt.
- Om en tidigare version av iTunes används kanske ikonen för AirPlay är 3 istället för

# Spela upp och ladda din iPod/iPhone/iPad genom dockningskontakten direkt

### Kompatibel iPod/iPhone/iPad

Enheten har funktioner för uppspelning och laddning av följande iPod-, iPhone- och iPad-modeller:

Skapad för

- iPhone 5
- iPad (4:e generation)
- iPad Mini
- iPod Touch (5:e generationen)

# Ansluta iPod/iPhone/iPad

Docka din iPod/iPhone/iPad.

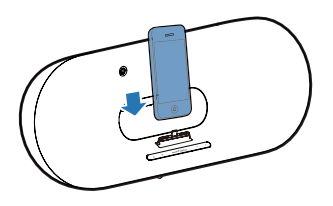

#### Ta bort iPod/iPhone/iPad

• Ta ut iPod/iPhone/iPad ur dockan.

### Lyssna på iPod/iPhone/iPad

- 1 Se till att din iPod/iPhone/iPad har satts i på rätt sätt.
- 2 Tryck flera gånger på 🛛 för att välja iPod/ iPhone/iPad som dockkälla.

#### 3 Tryck på ►II.

- → Den anslutna iPod-/iPhone-/iPadenheten börjar spela.
- Tryck på I om du vill pausa/ återuppta uppspelningen.
- Om du vill hoppa över ett spår trycker du på vänster- och högerknapparna.
- Om du vill söka under uppspelningen håller du vänster-/högerknapparna nedtryckta, och släpper när du vill återgå till normal uppspelning.
- Om du vill navigera på menyn trycker du på MENU.Välj sedan genom att trycka på uppåt-/nedåtknapparna,och tryck på OK för att bekräfta.

### Ladda iPod/iPhone/iPad

Den dockade iPod-/iPhone-/iPad-enheten börjar laddas så snart enheten är ansluten till elnätet.

# Kontrollera uppspelning

Du kan välja olika uppspelningsalternativ på iTunes-värdenheten eller DS9100W.

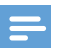

#### Kommentar

- Funktionerna nedan finns på den medföljande fjärrkontrollen för DS9100W.
- Se till att du strömmar ljud från iTunes-musikbiblioteket till DS9100W,
- För att starta eller stoppa uppspelningen i AirPlay- eller dockningsläge trycker du på
- Hoppa till föregående eller nästa ljudspår i AirPlay- eller dockningsläge genom att trycka på vänster-/högerknapparna.
- Tryck på VOL +/- flera gånger för att justera volymen.
- Tryck på K för att stänga av eller återställa volymen.
- Tryck på C för att växla till ljudkällan för MP3-länken (om ansluten).
- För att få åtkomst till iPod/iPhone/iPadmenyn i dockningsläge trycker du på MENU.
- Navigera i iPod-/iPhone-/iPad-menyn i dockningsläge genom att trycka på uppåt-/ nedåtknapparna.
- Bekräfta ett val i dockningsläge genom att trycka på OK.

# 🔆 Tips

 Om du strömmar musik från en dator och vill styra uppspelningen från DS9100W markerar du Allow iTunes audio control from remote speakers (Tillåt iTunes ljudkontroll från fjärrhögtalare) i Edit (Redigera) (för Windows) eller iTunes (för Mac) -> Preferences (Inställningar)... -> Devices (Enheter).

# Använda avancerade ljudinställningar

#### Om din iTunes-värdenhet är en iPod touch/iPhone/iPad:

För avancerade ljudinställningar och tilläggsfunktioner kan du använda din iPod touch/iPhone/iPad och ladda ned Philips SoundStudio från Apple App Store. Det är ett kostnadsfritt program från Philips.

# Tips

• Du kan också uppgradera den inbyggda programvaran i enheten genom appen Philips SoundStudio direkt (se 'Alternativ 1: Uppdatera genom Philips SoundStudio (rekommenderas)' på sidan 22).

#### Om din iTunes-värdenhet är en Wi-Fi-aktiverad PC/Mac:

För avancerade ljudinställningar kan du använda equalizern som finns i iTunes direkt (View -> Show Equalizer, (Visa -> Visa equalizer).

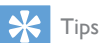

• Mer information finns i hjälpen för iTunes.

# Spela upp från en extern enhet

Du kan även lyssna på en extern ljudspelare via DS9100W.

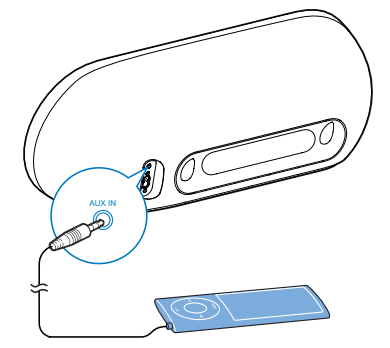

- 1 Anslut en 3,5 mm ljudkabel till:
  - AUX IN-uttaget på baksidan av DS9100W.
  - hörlursuttaget på en extern ljudspelare.
- 2 Välj en MP3-enhet genom att trycka på C.

# 6 Uppdatera fast programvara

#### 🚺 Varning

 Anslut alltid din DS9100W till nätström för uppgradering av fast programvara. Stäng aldrig av din DS9100W under uppgradering av fast programvara.

Du kan uppdatera det inbyggda programmet antingen genom **Philips SoundStudio**programmet direkt eller från en PC/Mac.

# Alternativ 1: Uppdatera genom Philips SoundStudio (rekommenderas)

- 1 Kör appen Philips SoundStudio på din iPod/iPhone/iPad.
- 2 Gå till fliken **Inställningar** i appen.
- 3 Välj uppgradering av den inbyggda programvaran.
- 4 Följ anvisningarna på skärmen för att söka efter ny inbyggd programvara och fortsätt med uppgraderingen.

# Alternativ 2: Uppdatera från en dator/Mac

#### Ladda ned uppdateringsfilen

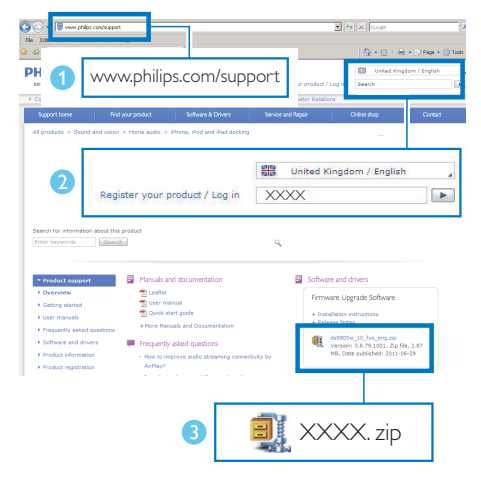

- 1 Gå till www.philips.com/support på din PC/ Mac.
- Ange modellnumret för att hitta den senaste tillgängliga uppgraderingsfilen för fast programvara.
- 3 Zippa upp och spara uppgraderingsfilen på hårddisken.

#### Uppdatera fast programvara

#### Kommentar

 Kom ihåg att gå till konfigurationssidan för Wi-Firoutern och skriva ned IP-adressen för din DS9100W om du vill använda en annan webbläsare än Apple Safari på din PC/MAC. Information om hur du hittar IP-adresserna för de enheter som är anslutna till Wi-Firoutern finns i routerns användarhandbok.

- 1 Slå på DS9100W (se 'Slå på/av DS9100W' på sidan 8).
  - → Det tar cirka 25 sekunder innan enheten startar. Under uppstart blinkar indikatorn gult På enhetens framsida.

  - → DS9100W ansluter automatiskt till det senast konfigurerade Wi-Fi-nätverket.
- 2 Se till att DS9100W och din PC/MAC är anslutna till samma Wi-Fi-router.
- 3 Öppna Apple Safari på din PC/Mac och välj sedan Philips DS9100W XXXXXX i listrutan för Bonjour.
  - Eller öppna en annan webbläsare på din PC/MAC och skriv sedan in IP-adressen för DS9100W (finns på konfigurationssidan för Wi-Fi-routern) i adressraden.
    - ➡ Konfigurationswebbsidan för DS9100W visas.

| Bonjour V Apple Yahoo! Go<br>About Bonjour | + Cinto/Iveve.axia<br>brow 1 Apple Takon<br>Abothering | and<br>See Maps You'hide Willpedie News().7) | * Apple * |           | 6 0, 000ph |           |  |
|--------------------------------------------|--------------------------------------------------------|----------------------------------------------|-----------|-----------|------------|-----------|--|
| Bonjour V Apple Yahoo! Go<br>About Bonjour | 1946 (NAM) 2090 (                                      | <b>1</b> 1044 104                            | _         | Phone and | sheren fo  | aprot (1) |  |
| Bonjour Vahoo! Go<br>About Bonjour         | _                                                      |                                              |           |           |            |           |  |
| About Bonjour                              |                                                        | Ropiour T                                    | Apple     | Vahool    | Gov        |           |  |
| - Abdat borridar                           |                                                        | About Bor                                    | Apple     | Tanoo:    | GOI        | 5         |  |
|                                            |                                                        | MDOUC DOI                                    | ijodi     |           | -          | 1         |  |
| Philips DS9100W XXXXXX                     |                                                        | Philips D                                    | S9100W    | XXXXXX    |            | 1         |  |
|                                            |                                                        |                                              |           | -         |            | _         |  |
|                                            |                                                        |                                              |           |           | _          | 00000     |  |

4 Välj fliken "Uppdatering av inbyggd programvara" och följ anvisningarna på skärmen för att avsluta uppdateringsprocessen.

#### - Kommentar

- Om uppdateringen av den fasta programvaran misslyckas kan du försöka utföra åtgärden ovan igen.
- När den fasta programvaran har uppdaterats startar du om Wi-Fi-anslutningen om det är problem med den DS9100Woch försöker sedan konfigurera Wi-Finätverket för DS9100W igen (se 'Anslut till ditt Wi-Finätverk för AirPlay' på sidan 10).

# 7 Produktinformation

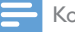

#### Kommentar

• Produktinformationen kan komma att ändras utan föregående meddelande.

# Specifikationer

# Förstärkare

| Nominell uteffekt      | 2 × 50 W RMS           |
|------------------------|------------------------|
| Frekvensomfång         | 20–20 000 Hz,<br>-3 dB |
| Signal/brusförhållande | > 90 dB                |
| Aux-ingång (MP3 link)  | 600 mV RMS<br>10 kohm  |

# Högtalare

| Högtalarimpedans | 6 ohm               |
|------------------|---------------------|
| Högtalarelement  | 110 mm woofer + 42  |
|                  | mm diskanthögtalare |
| Känslighet       | > 85 dB/hr/W        |

# Trådlöst

| Trådlös<br>standard        | 802.11b/g                                                 |
|----------------------------|-----------------------------------------------------------|
| Trådlös<br>säkerhet        | WEP (64- eller 128-bitars),<br>WPA/WPA2 (8-63 tecken)     |
| Frekvensomfång             | 2 412 - 2 462 MHz (CH1-<br>CH11) (för /79, /37, /55, /97) |
|                            | 2412 - 2472 MHz (CH1-<br>CH13) (för /12, /10, /05)        |
| PBC (en<br>knapptryckning) | Ja                                                        |

# Allmän information

| Nätström          | 100-240 V~  |
|-------------------|-------------|
|                   | 50/60 Hz    |
| Effektförbrukning | 100 W       |
| vid användning    |             |
| Storlek           | 562 x 219 x |
|                   | 180 mm      |
| Vikt              |             |
| - Huvudenhet      | 6,4 kg      |

# 8 Felsökning

# Varning

• Ta aldrig bort höljet från apparaten.

Försök aldrig reparera systemet själv. Om du gör det gäller inte garantin.

Om det uppstår problem vid användningen av apparaten bör du kontrollera nedanstående punkter innan du begär service. Om problemet kvarstår går du till Philips webbplats (www. philips.com/welcome). När du kontaktar Philips bör du ha både apparaten samt modell- och serienumret till hands.

### Ingen ström

- Se till att enhetens nätkontakt är korrekt ansluten.
- Se till att det finns ström i nätuttaget.

### Inget ljud

- Justera volymen.
- Kontrollera nätverksanslutningen.
   Konfigurera nätverket igen om så krävs (se 'Anslut till ditt Wi-Fi-nätverk för AirPlay' på sidan 10).
- Kontrollera om du har valt rätt ljudkälla.

### Inget svar från enheten

- Håll Ø intryckt på DS9100W i mer än 5 sekunder att återställa enheten. Konfigurera sedan Wi-Fi-nätverket för DS9100W igen (se 'Anslut till ditt Wi-Fi-nätverk för AirPlay' på sidan 10).
- Koppla från och återanslut nätkontakten och slå sedan på enheten igen.

### Fjärrkontrollen fungerar inte

- Innan du trycker på någon av funktionsknapparna väljer du först rätt källa med fjärrkontrollen i stället för huvudenheten.
- Minska avståndet mellan fjärrkontrollen och enheten.

- Sätt i batteriet med polerna (+/–) åt rätt håll.
- Byt batteri.
- Rikta fjärrkontrollen direkt mot IR-sensorn på framsidan av DS9100W,

### Wi-Fi-nätverksanslutning misslyckades

- Kontrollera om Wi-Fi-routern är Wi-Fi 802.11b/g-certifierad. Den här enheten är endast kompatibel med Wi-Fi 802.11b/g-certifierade routrar.
- Om Wi-Fi-routern är Wi-Fi 802.11n-certifierad aktiverar du 802.11b/gläget. DS9100W stöder inte anslutning till routrar med endast 802.11n.
- Den här enheten stöder inte WPS-PINmetoden.
- Om Wi-Fi-routern stöder WPS- och WPS-PBC-metoderna men inte kan ansluta till DS9100W kan du försöka med den manuella Wi-Fi-konfigurationsmetoden (se 'Metod 3: Ansluta till en Wi-Fi-router utan WPS' på sidan 12).
- Aktivera SSID-sändning på Wi-Fi-routern.
- Håll borta från potentiella störningskällor som kan påverka Wi-Fi-signalen, till exempel mikrovågsugnar.
- Om du inte kan använda din PC för Wi-Fikonfigurationen kontrollerar du om PC:n använder ett Wi-Fi-nätverk. Du kan inte använda Ethernet-anslutning för AirPlaynätverkskonfiguration.
- Se till att hemrouterns SSID-namn består av alfanumeriska tecken, utan infogade mellanslag eller specialtecken som %/#/\*.
- Om du väljer att byta namn på AirPlayenheten Philips DS9100W XXXX i inställningsmenyn ska du inte använda några specialtecken eller symboler.
- För vissa nya typer av Wi-Fi-routrar kan ett nätverksnamn (SSID) skapas automatiskt när du ansluter med hjälp av WPS. Ändra alltid standardnätverksnamnet (SSID) till ett enkelt sådant bestående av alfanumeriska tecken och ändra Wi-Fi-säkerhetsläget för att skydda nätverket.

#### Tillfälliga avbrott i AirPlay-musikströmning

Använd ett eller flera av följande alternativ:

- Flytta DS9100W närmare Wi-Fi-routern.
- Ta bort eventuella hinder mellan DS9100W och Wi-Fi-routern.
- Undvik att använda Wi-Fi-kanal som överlappas av det närbelägna Wi-Finätverket.
- Kontrollera om nätverkshastigheten är tillräckligt snabb (i fall där flera enheter delar samma router kan AirPlay-kapaciteten påverkas). Stäng av de andra enheterna som är anslutna till din hemrouter.
- Aktivera Quality of Service-alternativet (QoS) (om tillgängligt på Wi-Fi-routern).
- Stäng av andra Wi-Fi-routrar.

#### Det visas ingen AirPlay-ikon på min iTunesvärdenhet

- Se till att DS9100W redan är ansluten till ditt Wi-Fi-nätverk.
- Innan du öppnar iTunes kontrollerar du att du har aktiverat Bonjour-tjänsten i datorn. Exempelvis Windows XP: aktivera tjänsten genom att klicka på Start -> Control Panel (Kontrollpanelen), dubbelklicka på Administrative Tools -> Services -> Bonjour Service (Administrativa verktyg -> Tjänster -> Bonjour Service) och klicka sedan på Start och OK i fönstret som öppnas.
- Om problemet kvarstår kan du försöka starta om DS9100W.

# AirPlay-anslutning misslyckades med Mac eller PC

 Avaktivera tillfälligt brandvägg och säkerhetsprogram och kontrollera om de spärrar portarna som AirPlay använder för strömning. Instruktioner för hur du öppnar portarna som används av AirPlay finns i dokumentationen till brandväggen och dina säkerhetsprogram.

- Om musikuppspelningen kraschar eller stannar när du använder iPod Touch/ iPhone/iPad/Mac/PC för AirPlay provar du att starta om din iPod Touch/iPhone/iPad, iTunes eller DS9100W.
- Videoströmning och FTP-hämtningar kan överbelasta routern och därför orsaka avbrott under AirPlay-musikuppspelning. Försök att minska belastningen på routern.

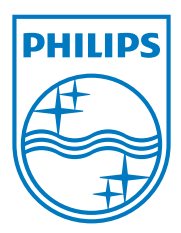

Specifications are subject to change without notice. 2013 © WOOX Innovations Limited.All rights reserved. This product was brought to the market by WOOX Innovations Limited or one of its affiliates, further referred to in this document as WOOX Innovations, and is the manufacturer of the product.WOOX Innovations is the warrantor in relation to the product with which this booklet was packaged. Philips and the Philips Shield Emblem are registered trademarks of Koninklijke Philips N.V.

DS9100W\_UM\_10\_V3.0

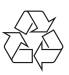